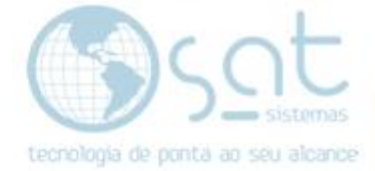

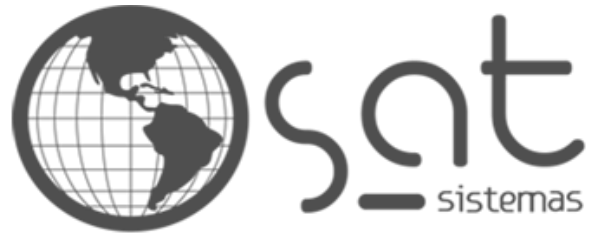

tecnologia de ponta ao seu alcance

# DOCUMENTAÇÃO

## ALTERANDO TÍTULO E DESCRIÇÃO

Como colocar o seu nome e descrição no site

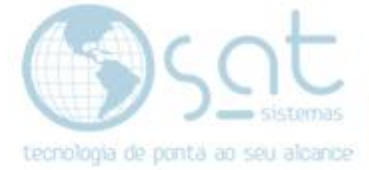

### **SUMÁRIO**

- Entendendo título e descrição
  Colocando o título e a descrição
  - Entrando no editor I.
  - Mudando título e descrição II.

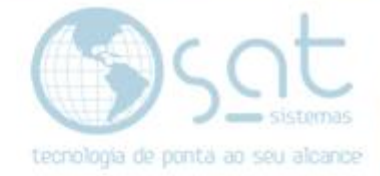

### 1. Entendendo título e descrição

Eu sei que pare estranho explicar isso, mas veja bem. O título e a descrição do seu site são importantes para separação de abas e SEO.

Na aba o seu título ajuda na navegação do usuário.

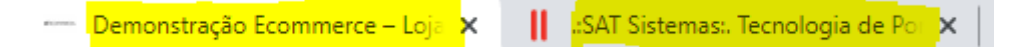

Já o título e a descrição vão ficar visíveis nos mecanismos de busca e vão influenciar nas pesquisas e ranqueamento da sua loja.

www.satsistemas.com -

.:SAT Sistemas:. Tecnologia de Ponta ao seu Alcance

A **SAT** é uma empresa que atua há mais de 18 anos no mercado de tecnologia de softwares. Formada por profissionais que juntaram suas experiências de ... Contato · Vídeo Aulas SAT Sistemas · Aproveite mais! A SAT ... · Revendas

### 2. Colocando o título e a descrição

#### I – ENTRANDO NO EDITOR

Basta clicar em aparência no menu lateral.

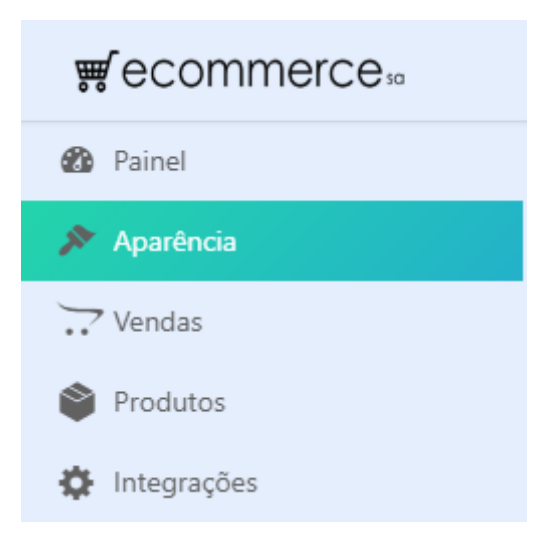

Você também pode acessar pelo sub-menu **personalizar**. Demais opções alteram outros detalhes do seu layout.

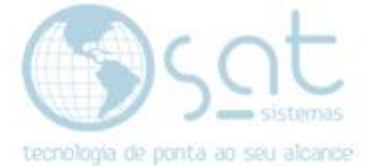

| 🚯 Painel    | - / .        |            |
|-------------|--------------|------------|
| 🔊 Aparência | Personalizar | ionar nova |
| Vendas      | Widgets      | idos (18)  |
| Produtos    | Menus        | Aprica     |
| Integrações | Fundo        |            |

#### II – MUDANDO TÍTULO E DESCRIÇÃO

Com o editor aberto passe o mouse sobre a área da logomarca e click em Logotipo e identidade do site OU segure shift no teclado e click na área da logomarca.

| f 💟 🖸 🞯                       | Home                                             |  |
|-------------------------------|--------------------------------------------------|--|
| 🛒 seulogotipo 🛛               | Buscar produtos                                  |  |
|                               | Segure Shift e clique para editar este elemento. |  |
| Logotipo e identidade do site |                                                  |  |

Alternativamente, click em cabeçalho no menu lateral e então em editar logotipo.

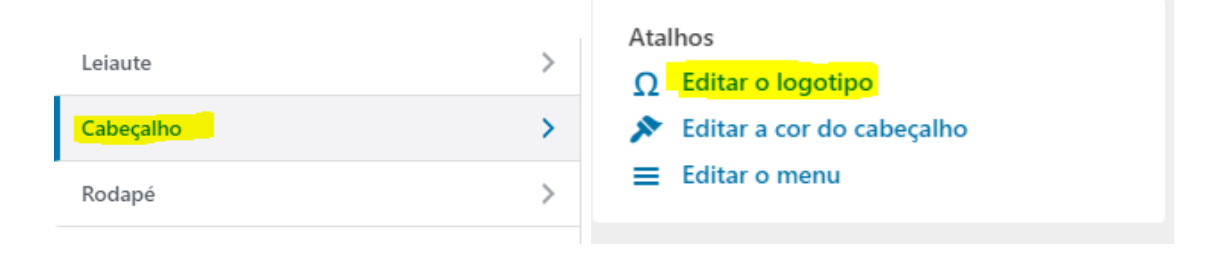

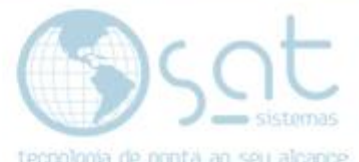

Feito isso, **preencha o título e a descrição**. Título e descrição devem ter **no máximo 30 caracteres cada**.

| Título do site         |
|------------------------|
| Demonstração Ecommerce |
| Descrição              |
| Loja Virtual           |
|                        |

Click em publicar no topo para salvar as alterações. Pronto.

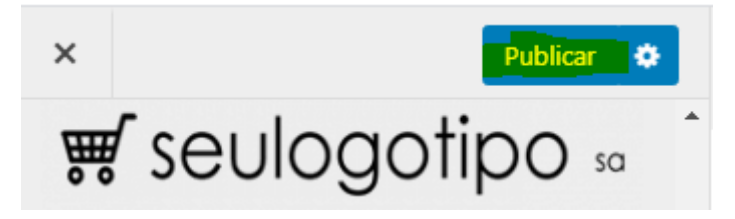

Alterando título e descrição [30-07-2020]